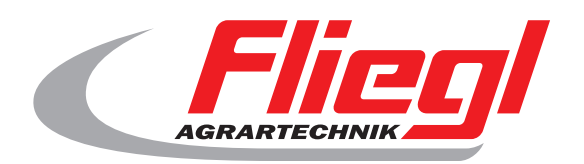

CE

# Bedienungsanleitung TEIL B Maskenübersicht

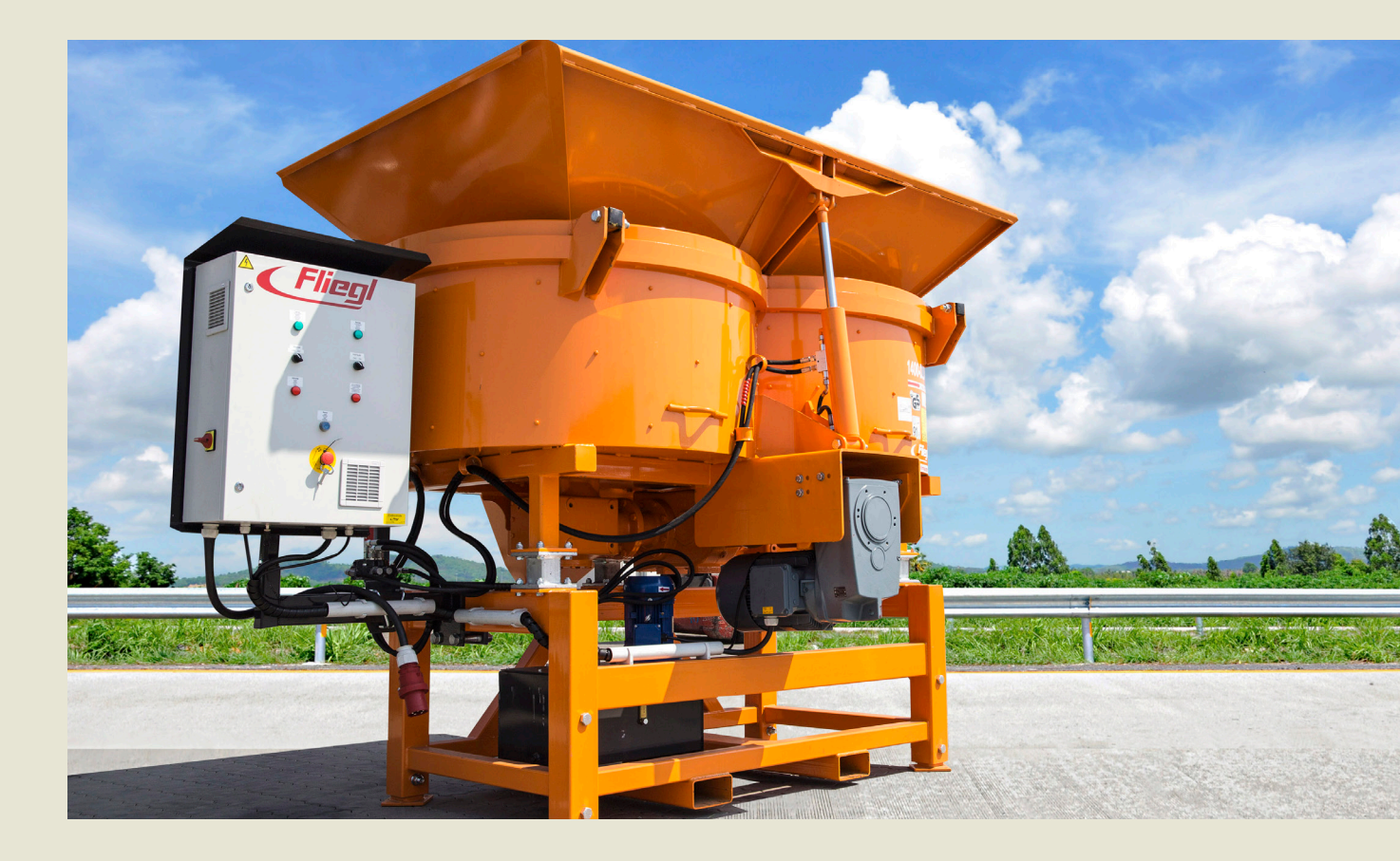

Wir sind Fliegl.

D

LastChangedRevision: 19165 LastChangedDate: 2016-07-05

### Startmaske

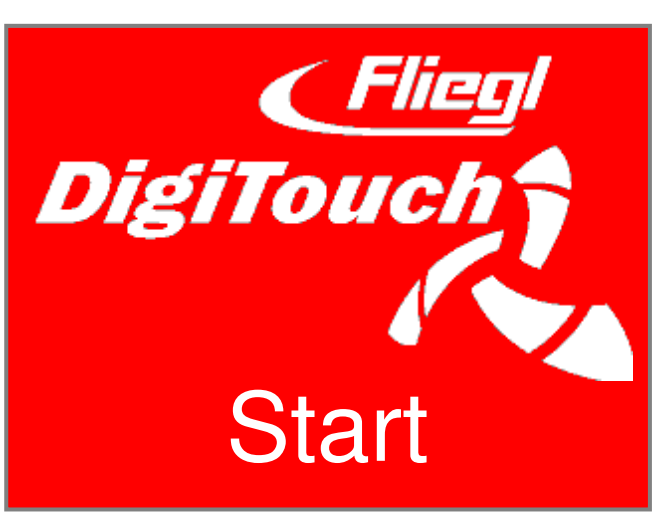

So begrüsst Sie DigiTouch Beton. Tippen Sie auf "START", um zum Hauptmenü zu gelangen.

### Hauptmenü

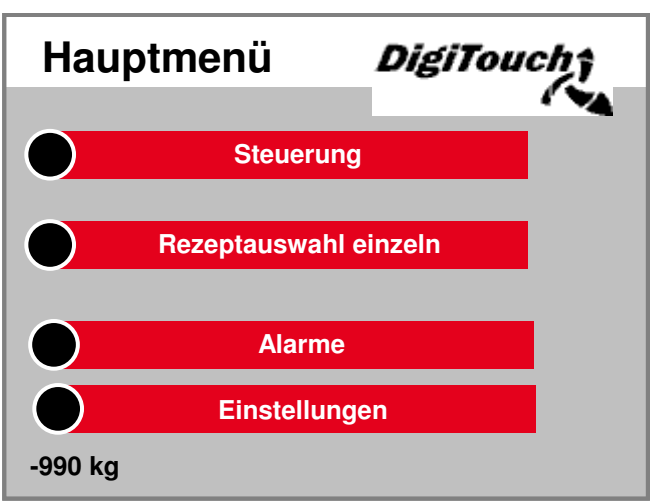

Dies ist das Hauptmenü. Durch Drücken des "Haus"-Symbols auf den Unterseiten kommen Sie jederzeit hierher zurück. Sie können hier zur Steuerung der Anlage, zur Rezeptauswahl, zu den Alarmen und zu den Einstellungen navigieren.

# Menü Steuerung

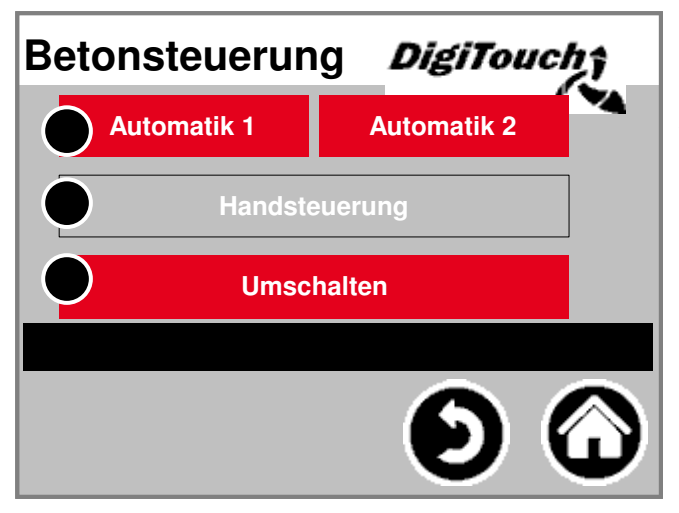

In diesem Menü können Sie den Automatik- und den Handbetrieb wechseln und auswählen. Der gewählte Modus ist farblich hinterlegt. Durch Drücken des aktuell gewählten Modus gelangt man in die Steuerung dieses Modus. Der Modus kann nur dann gewechselt werden, wenn die Maschine gestoppt ist.

# Handbetrieb

| Han | dbetrieb     | DigiTouch    |                 |
|-----|--------------|--------------|-----------------|
|     | Wasser       |              | Mischer ein     |
|     | Zement       |              | Mischer schnell |
|     | Kies         | $\mathbf{O}$ | Schieber auf    |
|     | Splitt       | $\bigcirc$   | Schieber zu     |
|     | Sand/Zement2 |              | alle aus        |
|     | Flussmittel  |              |                 |
|     | Verzögerer   |              |                 |
|     | foerdern     |              |                 |

Diese Maske ermöglicht eine manuelle Bedienung der einzelnen Antriebe. Hier können Sie per Hand die einzelnen Funktionen schalten. Manche sind als Taster, manche als Schalter realisiert. Bitte machen Sie sich im Trockenlauf mit der Steuerung vertraut.

### Automatikbetrieb

| F          | Rezeptablauf | C8/10 32 F3 | 1,0m |  |  |  |
|------------|--------------|-------------|------|--|--|--|
|            | Bereit       |             |      |  |  |  |
| $\bigcirc$ | Mischer      | ist         | soll |  |  |  |
| $\bigcirc$ | Wasser       | 0           | 0    |  |  |  |
| $\bigcirc$ | Kies         | 0           | 2365 |  |  |  |
| $\bigcirc$ | Wasser       | 0           | 80   |  |  |  |
| $\bigcirc$ | Zement       | 0           | 120  |  |  |  |
| $\bigcirc$ | Flussmittel  | 0           | 12   |  |  |  |
| $\bigcirc$ | Verzögerer   | 0           | 12   |  |  |  |
| $\bigcirc$ | Splitt       | 0           | 0    |  |  |  |
| $\bigcirc$ | Sand/Zement2 | 0           | 0    |  |  |  |

Automatischer Rezeptablauf: Dazu "Start" drücken. Sie sehen am Display die Soll- und Istmenge vom Kies. Nach Erreichen der Kiesmenge berechnet die Steuerung die Sollmengen für Wasser und Zement auf Basis des tatsächlichen Kiesgewichts neu und dosiert diese automatisch.

# Rezeptauswahl

| Rezepte       |          | Digil                | ouch ;      |
|---------------|----------|----------------------|-------------|
| Nr.:          | 0        | 0 16                 | 32 64 80,96 |
| Name:         | C8/10 32 | F3 1,0m <sup>3</sup> |             |
| Mischzeit:    | 15 s     |                      |             |
| Wasser:       | 0 kg     |                      |             |
| Kies:         | 2365 kg  | 0.86 m <sup>3</sup>  |             |
| Wasser:       | 80 kg    | 0.08 m³              |             |
| Zement:       | 120 kg   | 0.04 m <sup>3</sup>  | $\sim$      |
| Flussmittel:  | 12 s     | 2.40 I               | 2.0 %       |
| Verzögerer:   | 12 s     | 2.40 I               | 2.0 %       |
| Sand/Zement2: | 0 kg     | 0.00 m <sup>3</sup>  |             |
| Splitt:       | 0 kg     | 0.00 m <sup>3</sup>  |             |
|               | 2565 kg  | 0.98 m³              |             |
| -             |          | >>                   |             |

Das aktuell ausgewählte Rezept für den automatischen Ablauf ist grau hinterlegt. Durch Drücken auf die Rezeptnummer kann man ein anderes Rezept auswählen. Durch Drücken auf den Rezeptnamen oder dessen kg-Werte oder die Mischzeit können diese geändert werden.

# Seite Alarme

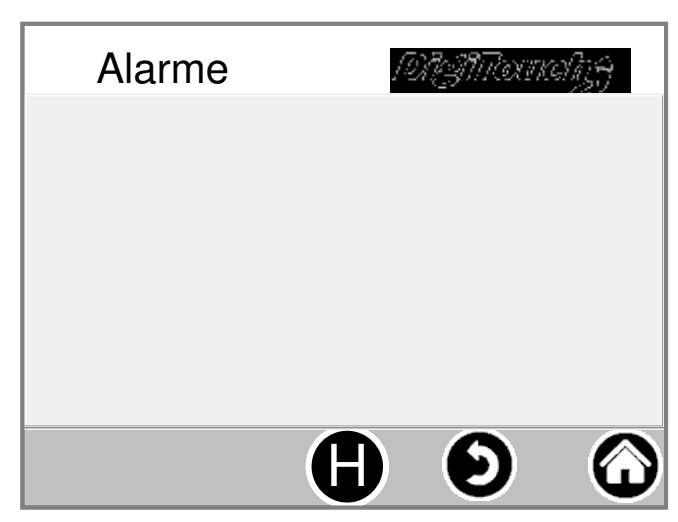

Hier werden die aktuellen Alarme angezeigt. Alarme die nicht mehr aktuell sind, verschwinden sofort aus dieser Liste. Die Alarme müssen nicht bestätigt oder quittiert werden. Eine Ausnahme sind bestimmte Ausführungen des FUs. Mit dem Button "H" kann eine Historie der vergangenen Alarme angezeigt werden.

# Einstellungen

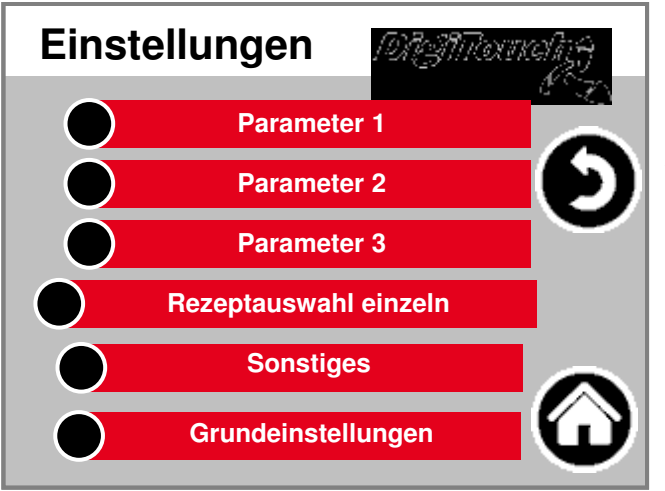

In diesem Menü kann die Anlage konfiguriert werden. Zu den einzelnen Punkten findet sich weiter unten jeweils eine separate Beschreibung.

#### Parameter1

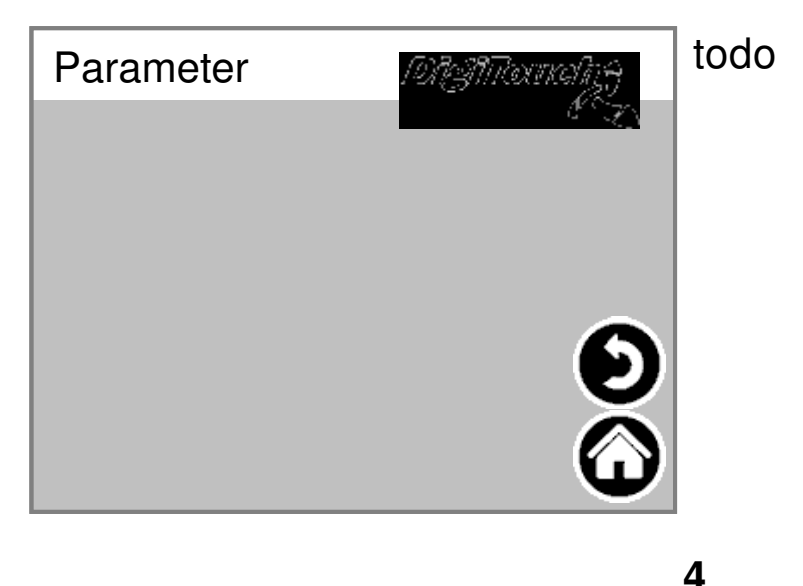

#### Parameter2

| Parameter       | 19131Tocnaliz <del>y</del> |
|-----------------|----------------------------|
| Wartezeit       | 10 s                       |
| Gewicht Stop ok | 200 kg                     |
| liter/min 0     | 12.00 l/min                |
|                 |                            |

Wartezeit: Zeit zwischen den automatischen Dosierungen von Kies, Wasser und Zement Gewicht Stop ok: Stoppschwelle bei fertigem Beton Nachlauf automatisch: automatische Anpassung Nachlauf Wasser, Zement: manuelle bzw. automatische Werte der Nachlaufmenge

# Sonstiges

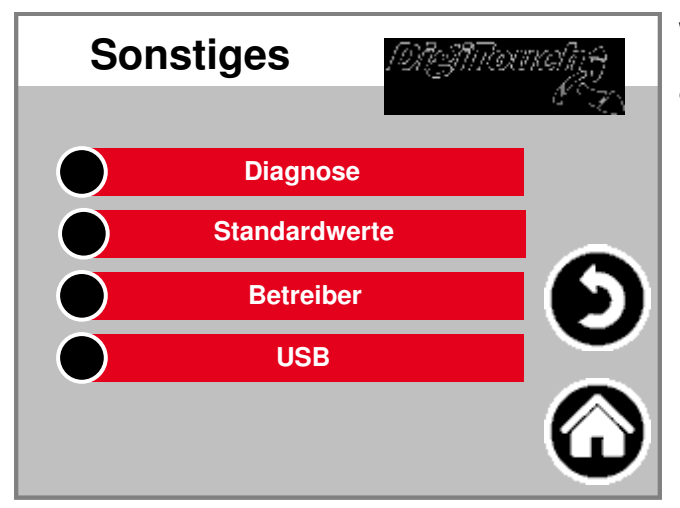

Weitere Punkte, die nur gelegentlich aufgerufen werden müssen.

### Diagnose

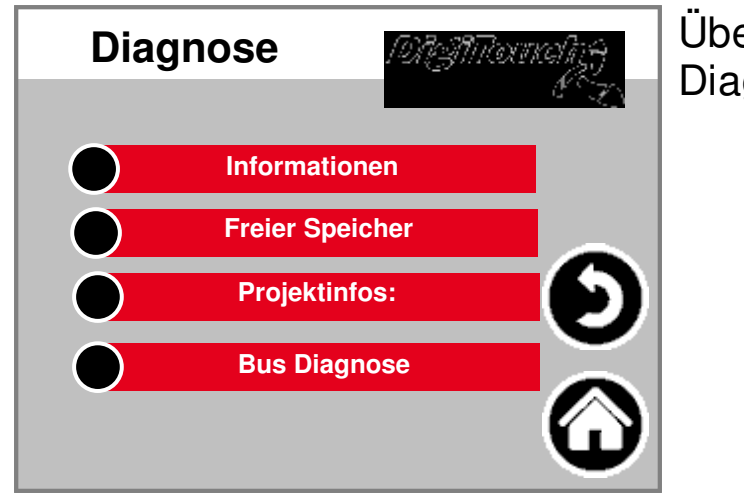

Übersichtsmenü für die Diagnose!

# Information

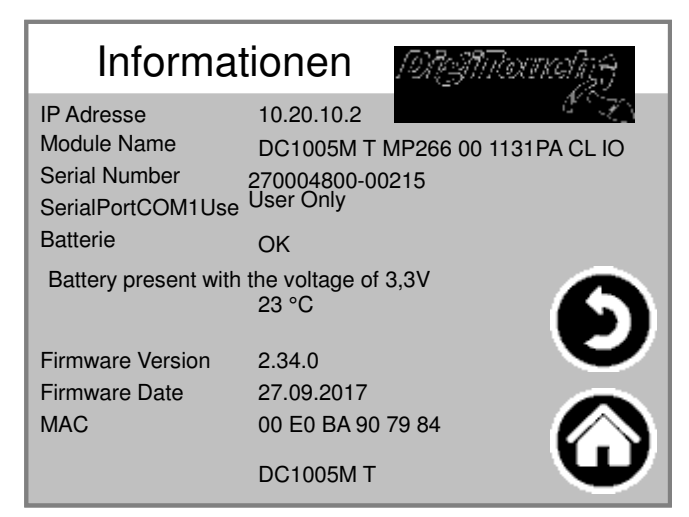

Projekt Information, wie Typ, Programm Version Datum etc..

### **Freier Speicher**

| Freier S | peicher | 191GManaligy |
|----------|---------|--------------|
|          |         |              |
| Gesamt   | 8192 KB | 483 MB       |
| Belegt   | 1672 KB | 34 MB        |
| Frei     | 6520 KB | 424 MB       |
| Belegt   | 20 %    | 7 %          |
| Frei     | setzen  |              |

Anzeige des freien Speichers. Taste zum Löschen der Alarm-Historie und zum Freigeben von Speicher.

### **Projektinfos:**

| Projekt                         | tinfos: <i>1017317</i> 00                                   | nalingij |
|---------------------------------|-------------------------------------------------------------|----------|
| Project:<br>Projectdate:        | PrintoutManual.pro<br>DT#2019-01-08-14:49:07                | 87 B     |
| Projecttitle:<br>ProjectAuthor: | 3-10-29 17:40:57Z hoepffr \$<br>\$LastChangedBy: hoepffr \$ | ~        |
| ProjectDesc:<br>Version:        | WorkspaceInformation.pin \$<br>tChangedRevision: 24002 \$   | 9        |
| ProjectID:                      | 78595                                                       |          |
| RetainSize:                     | 152                                                         | U        |

Projekt Information, wie Typ, Programm Version Datum etc..

6

# **CAN-Diagnose**

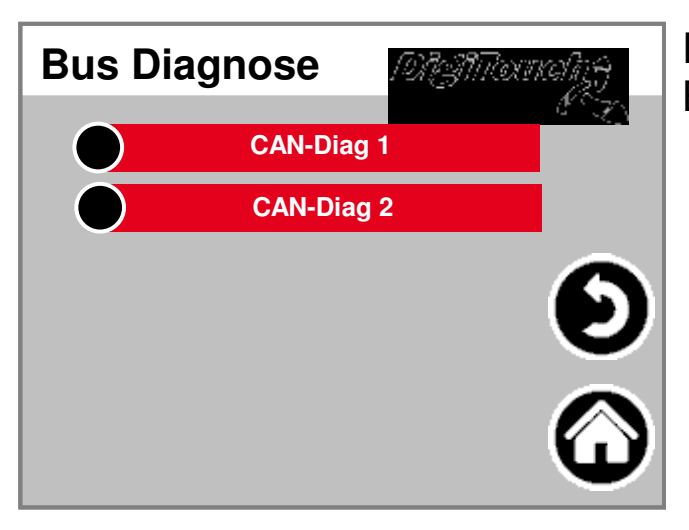

**CAN-Buslast** 

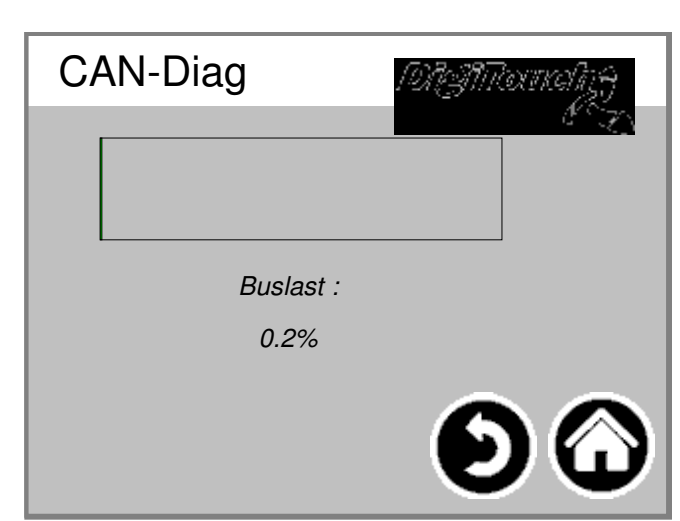

Diagnose der verschiedenen Bussysteme.

#### Buslast auf dem CAN-Bus

# **CAN-Diag**

| CAN     | - [ | Diag      | Di AMornalizi |
|---------|-----|-----------|---------------|
| Knoten: | В   | us Status | s:            |
|         | 5   |           |               |
| 32      |     | 97        |               |
| 33      |     | 97        |               |
| 34      |     | 97        |               |
| 35      |     | 97        |               |
| 36      |     | 97        |               |
| 37      |     | 97        |               |
| 38      |     | 97        |               |
| 39      |     | 97        |               |
| 40      |     | 97        |               |

Die verschiedenen CAN-Geräte: von oben: CAN-Master Analogausgang FU1 .. FU4 Die Stati im einzelnen:

MASTER: Status 0,1,2: Die werden vom Master automatisch und in den ersten Zyklen nach einem SPSStart durchlaufen. Status 3: Der Status 3 des Masters wird für einige Zeit beibehalten. Status 5: Status 5 ist für den Master der normale Betriebszustand. SLAVE: Status -1: Der Slave wird durch die NMT- Nachricht [Reset Node] zurückgesetzt und wechselt selbständig in den Status 1. Status 1: Der Slave wechselt nach einer maximalen Zeit von 2 s oder sofort nach Empfang seiner Bootup-Message in den Status 2. Status 2: Der Slave wechselt nach einer Verzögerungszeit von 0,5 s automatisch in den Status 3. Diese Zeit entspricht der Erfahrung, dass viele CANopen-Geräte nicht sofort bereit sind, ihre Konfigurations-SDOs zu empfangen, nachdem sie Ihre Bootup- Message verschickt haben. Status 3: Im Status 3 wird der Slave konfiguriert. Slaves, bei denen während der Konfigurationsphase ein Problem auftritt, bleiben im Status = 3, oder wechseln nach der Konfigurationsphase direkt in einen Fehlerstatus (Status > 5). Status 5: Status 5 ist der normale Betriebszustand des Slaves. Status 97: Ein Knoten wechselt in den Status 97 wenn er optional ist (Optionales Gerät in der CAN Konfiguration) und nicht auf die SDOAnfrage nach dem Objekt 0x1000 reagiert hat. Status 98: Ein Knoten wechselt in den Status 98, wenn der Gerätetyp (Objekt 0x1000) nicht dem konfiguriertem Typ entspricht.

#### Standardwerte setzten

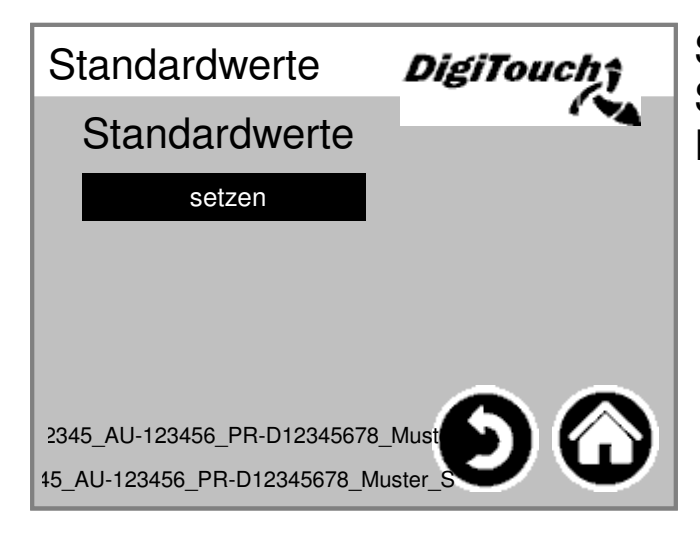

Setze die Standardwerte als aktuelle Werte. PIN-geschützt:

#### **Betreiber**

| ERROR MISSING DATA<br>PrintoutManual.pro                                                                        |          |  |  |
|----------------------------------------------------------------------------------------------------|----------|--|--|
| F12345_AU-123456_PR-D12345678_Muster.ini<br>F12345_AU-123456_PR-D12345678_Muster_STD.ini<br>FAHRGESTELL AUFTRAG |          |  |  |
| F 12345 AU-123456                                                                                               |          |  |  |
| PR-D                                                                                                    | 12345678 |  |  |
| Muster OK                                                                                                    |          |  |  |

Fahrgestell- und Auftrags-Nummer

# Menü Grundeinstellungen

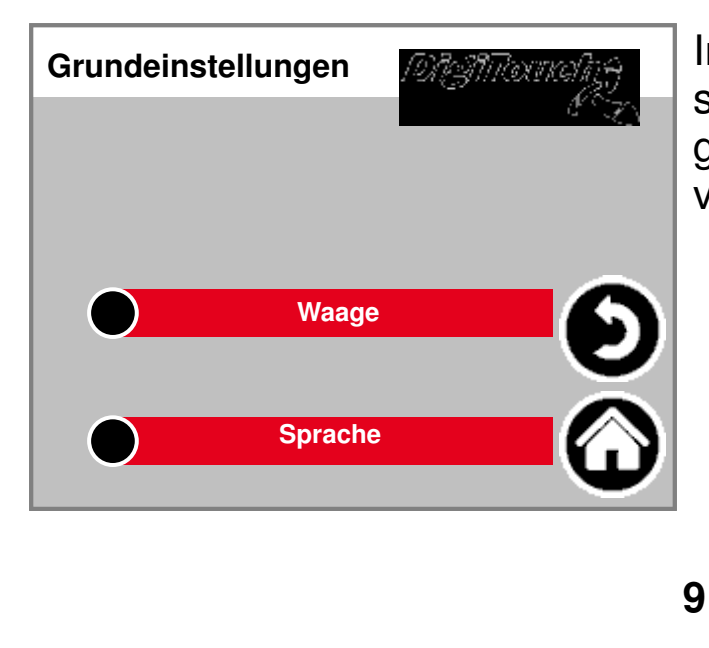

In diesem Menü können sehr grundlegende Einstellungen gemacht werden. Normalerweise vom Benutzer nicht benötigt!

# Equipment

| Equipment 2  | DigiTouch |
|--------------|-----------|
| Mischer      | Nein      |
| Mischer FU   | Nein      |
| Sand/Zement2 | Nein      |
| Splitt       | Nein      |
| Kies         | Nein      |
| Flussmittel  | Nein      |
| Verzögerer   | Nein      |

Auswahl des Mischer mit oder ohne Frequenzumrichter (FU).

### Waage

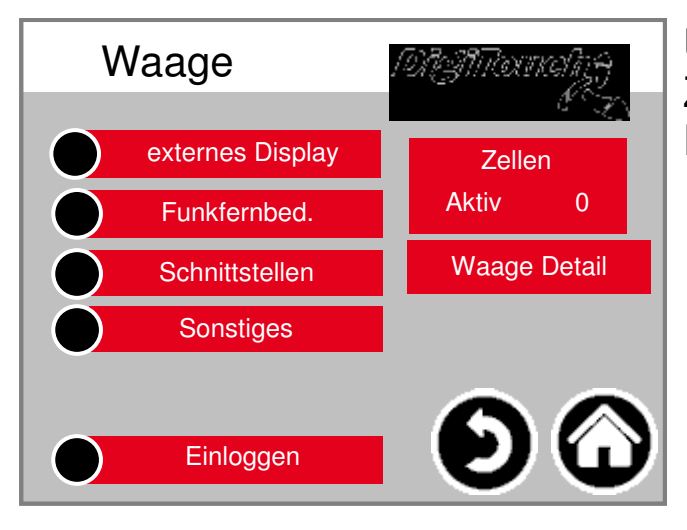

Übersichtsmenü ermöglicht den Zugriff auf alle Einstell- und Diagnose-Funktionen der Waage.

# Zellen 1-4

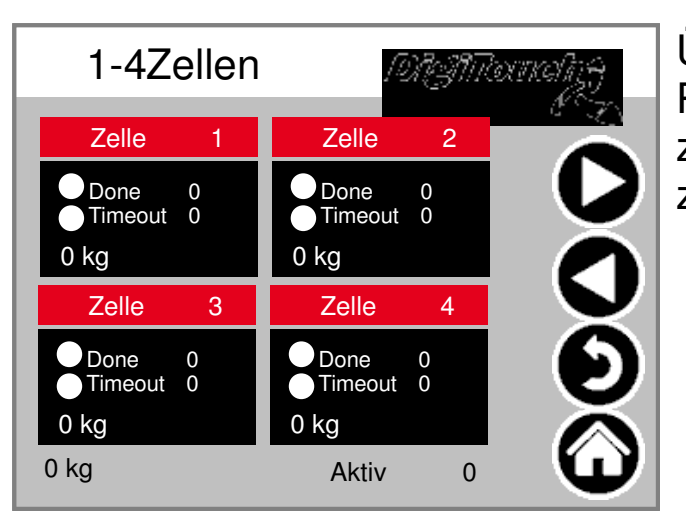

#### ident (5-8; 9-12)

Übersicht über je 4 Zellen. Pfeile zum Blättern. Kasten antippen zum aktivieren Balken antippen um zu Details zu gelangen.

# Zelle 1 Detail

# ident (2ff)

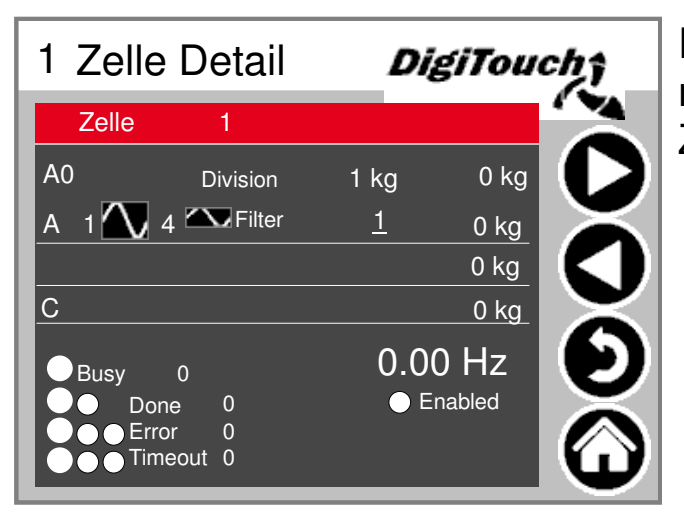

Detailmenü u.a. Einstellung minimale/maximale Belastung der Zellen; Filter A und C

# Einstellungen Waage gesamt

| С |                          | %d kg |
|---|--------------------------|-------|
| D |                          | %d kg |
| E | Dämpfung <u>%10.2f s</u> | %d kg |
| F | Leergewicht <u>%d kg</u> | %d kg |
|   |                          |       |
| G | Faktor <u>%10.2f %%</u>  | %d kg |
| Н | Schritte <u>%d kg</u>    | %d kg |
|   |                          |       |
|   |                          |       |
|   |                          |       |
|   |                          |       |
|   |                          |       |

maximale und minimale Waagenkapazität; Gesamtfilter; Schrittweite

# **Display 1-4**

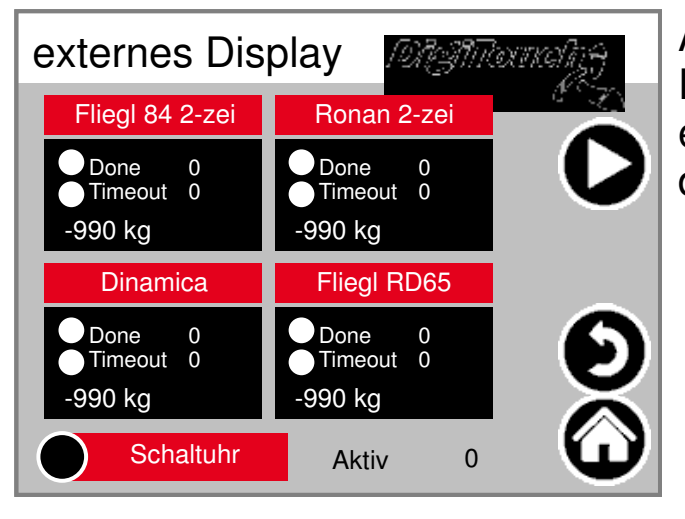

Aktivieren des externen Displays. ACHTUNG: Einige erfordern einen Neustart nach dem Setzen dieser Einstellung.

### **Display 5-8**

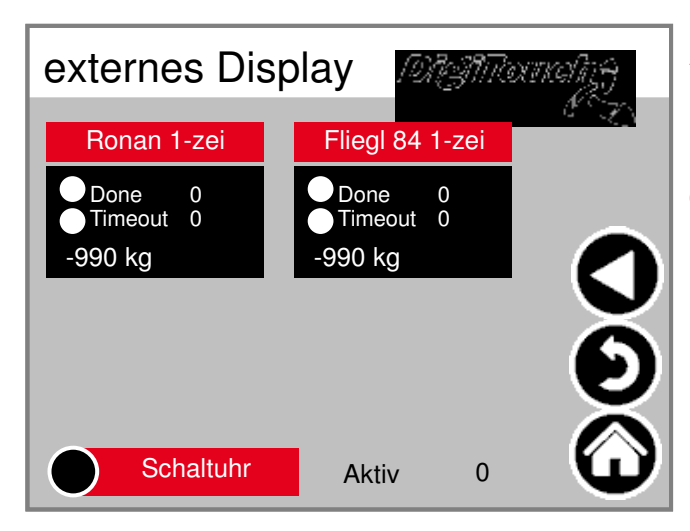

Aktivieren des externen Displays. ACHTUNG: Einige erfordern einen Neustart nach dem Setzen dieser Einstellung.

# Display 1 Detail (1-zeilig)

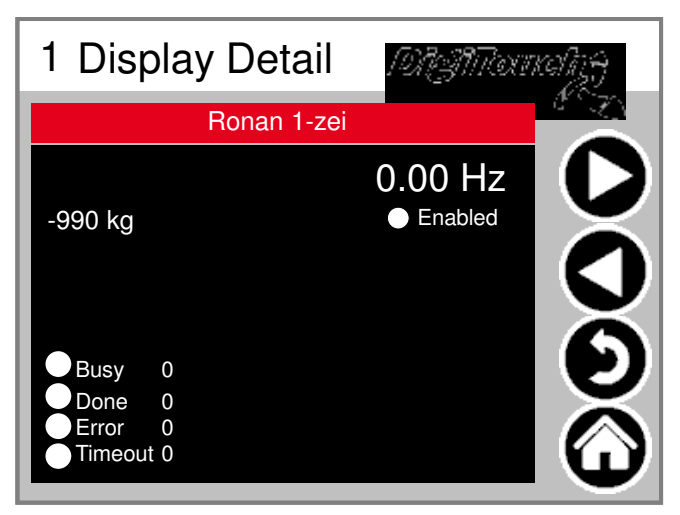

Detailansicht des Displays für alle 1-zeiligen Displays sieht die Maske so aus (1 Datenbereich)

# Display 2 Detail (2-zeilig)

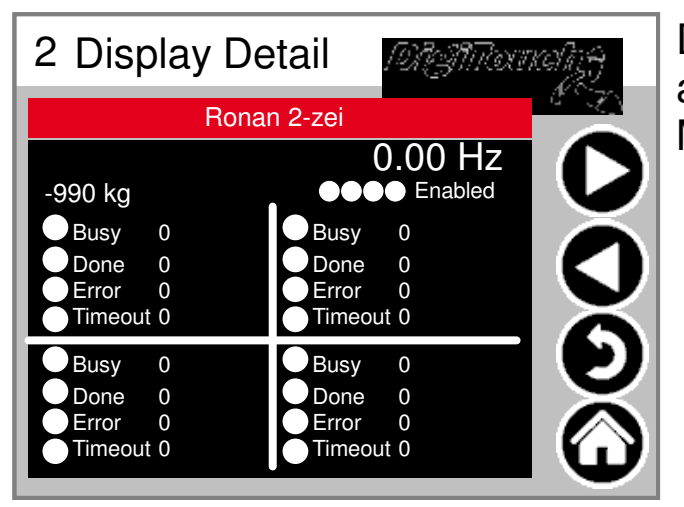

Detailansicht des Displays für alle 2-zeiligen Displays sieht die Maske so aus (4 Datenbereiche)

# Schaltuhr

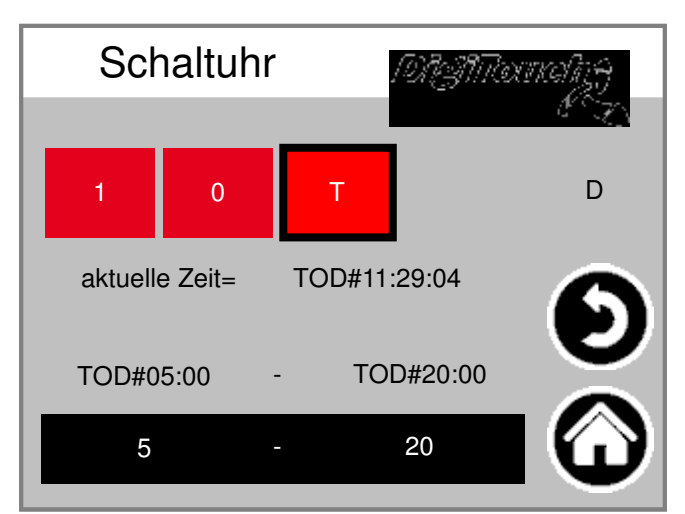

Hier kann eine Nachtschaltung realisiert werden. (T) oder Dauerbetrieb (1) oder Dauer-Aus (0)

### Funkfernbed.

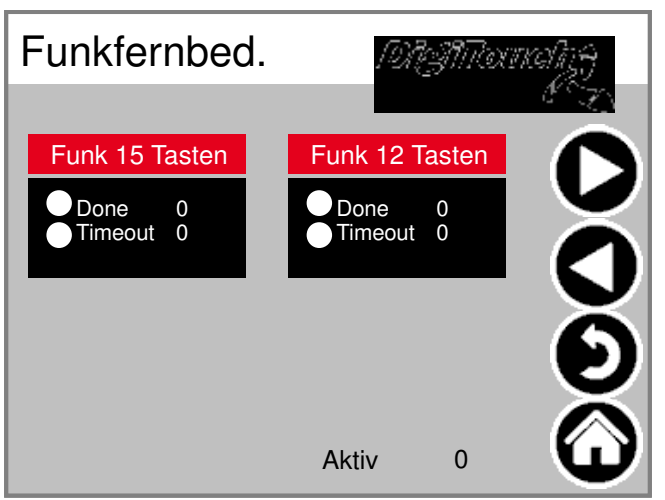

Übersicht Funkfernbedienungen derzeit nur 1 Typ. Kasten antippen zum aktivieren Balken antippen um zu Details zu gelangen.

# Funkferbedienung Detail

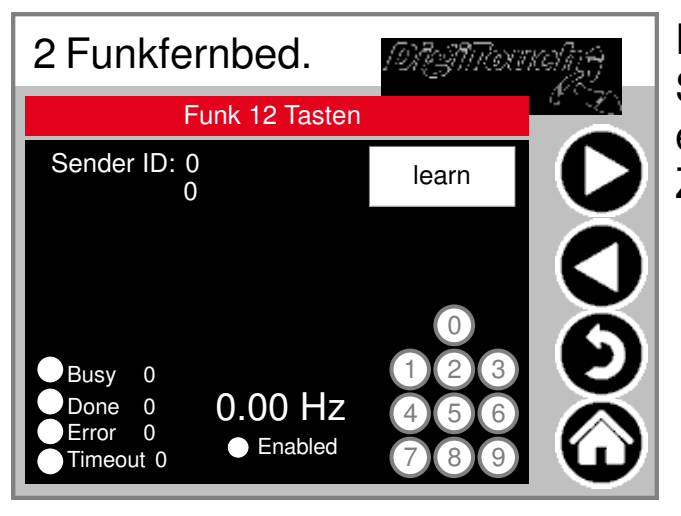

Detailansicht Funk. Die Seriennummer wird hier duch "learn" eingespeichert! 3 Kreise geben Zustand der 3 oberen Tasten wieder.

| Schnittstelle | n <i>MAManalizy</i> |  |  |  |  |
|---------------|---------------------|--|--|--|--|
|               | NO EN               |  |  |  |  |
| COM1          | 9600                |  |  |  |  |
| COM2          | 2400                |  |  |  |  |
| COM3          | 9600                |  |  |  |  |
|               |                     |  |  |  |  |
|               |                     |  |  |  |  |
|               | 6                   |  |  |  |  |
|               | -                   |  |  |  |  |

COM Dorte

### Extern

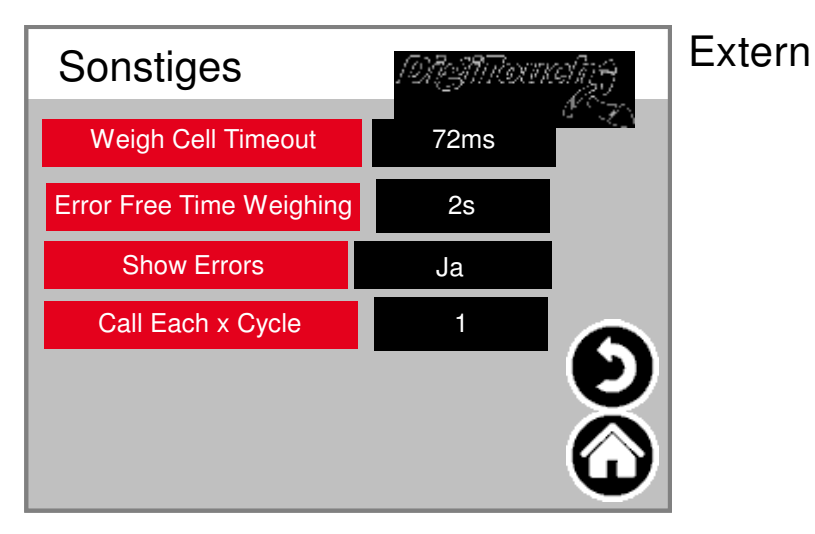

# Einloggen

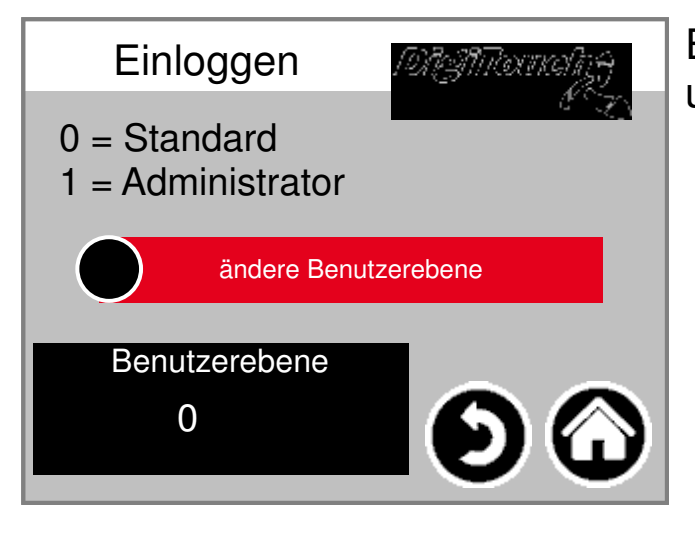

Anzeige der Baudraten der 3 COM-Ports. Für Diagnosezwecke!

Einloggen in andere Benutzerebene um Einstellungen vorzunehmen.

# Sprachumschaltung

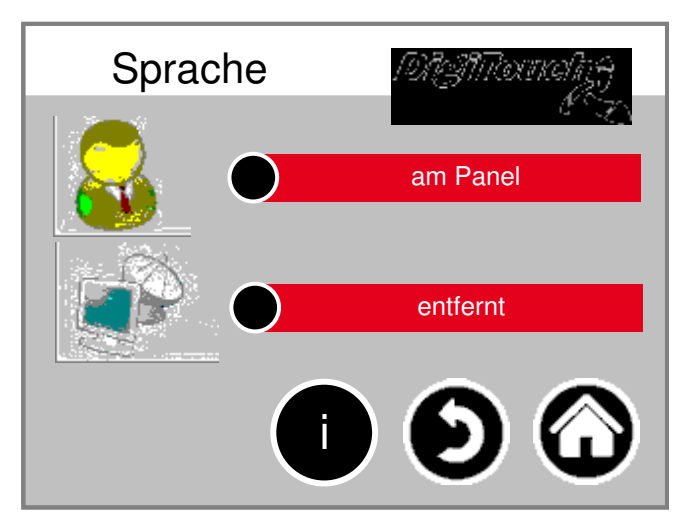

Hier auswählen, ob man lokal oder entfernt sitzt.

# Sprachumschaltung lokal

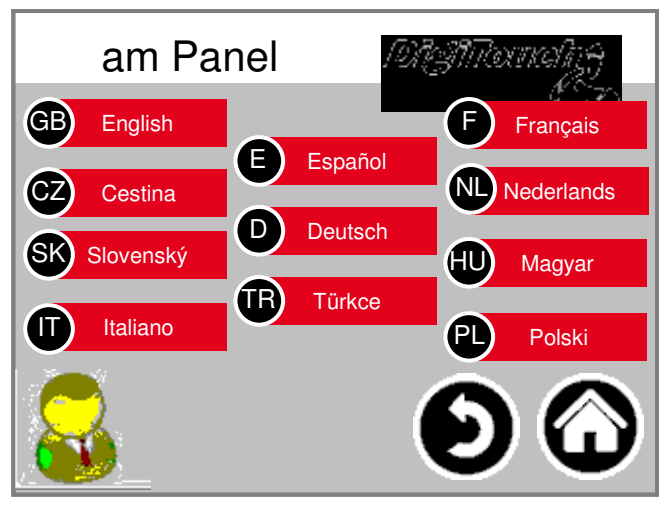

Sprachumschaltung lokal. Hiermit wird die Sprache am Touchscreen geändert, und so gespeichert, dass Sie beim nächsten Start wieder vorhanden ist. (Spannungsausfallsicher)

# Sprachumschaltung entfernt

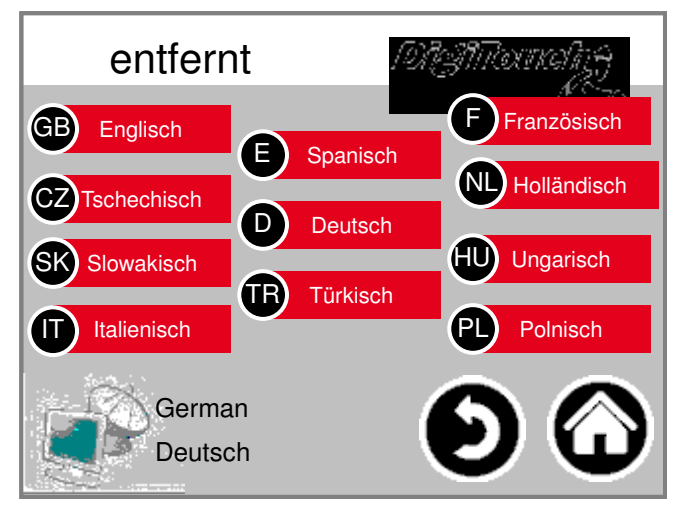

Sprachumschaltung entfernt. Hiermit wird die Sprache an einer entfernten Konsole, z.B. der Web-Visu geändert.

# **Sprachdatei-Information**

| Sprache                 | 191AMaanahge        |
|-------------------------|---------------------|
| Meldungen.xml: tChanged | dRevision: 19152 \$ |
| modi.xml: tChanged      | dRevision: 19152 \$ |
| sprachen.xml:tChangeo   | dRevision: 19152 \$ |
| alarmmeld.xml:tChanged  | dRevision: 23293 \$ |
| allgemein.xml: tChangeo | dRevision: 19694 \$ |
| weiteres.xml: tChangeo  | dRevision: 19152 \$ |
| weiteres2.xml: tChangeo | dRevision: 19152 \$ |
|                         | -                   |

Hier wird die Version der Sprachdateien angezeigt. Dies ist zur Kontrolle, ob ein Update der Dateien erfolgreich war.

#### Alarmtexte

| 0 | system/alarmgroupallalarms 0   | 8  | Störung Einbring Rechts           |
|---|--------------------------------|----|-----------------------------------|
| 1 | Not-Halt                       | 9  | Störung Dach Hydraulikaggregat    |
| 2 | Störung Förderschnecke 2       | 10 | Störung Ventile Sicherung         |
| 3 | Störung Förderschnecke 3       | 11 | Störung Dach L2 Hydraulikaggregat |
| 4 | Störung Förderschnecke 1       | 12 | Störung L2 Hydraulikaggregat      |
| 5 | Störung Dach Ventile Sicherung | 13 | Störung Ventile L2 Sicherung      |
| 6 | Störung Mischmotor FU          | 14 | Störung Förderschnecke 2 Rechts   |
| 7 | Störung Hydraulikaggregat      | 15 | Störung Förderschnecke 3 Rechts   |
|   |                                |    |                                   |

| 16 | Störung 16               |  |  |
|----|--------------------------|--|--|
| 17 | Störung Dosierschnecke 1 |  |  |
| 18 | Störung Dosierschnecke 2 |  |  |
| 19 | Störung Dosierschnecke 3 |  |  |
| 20 | Störung Dosierschnecke 4 |  |  |
| 21 | Störung Dosierschnecke 5 |  |  |
| 22 | Störung Dosierschnecke 6 |  |  |
| 23 | Störung Mischer          |  |  |

| 32 | Wägezelle 1 Störung |
|----|---------------------|
| 33 | Wägezelle 2 Störung |
| 34 | Wägezelle 3 Störung |
| 35 | Wägezelle 4 Störung |
| 36 | Wägezelle 5 Störung |
| 37 | Wägezelle 6 Störung |
| 38 | Wägezelle 7 Störung |
| 39 | Wägezelle 8 Störung |
|    |                     |

| 48 | Wägezelle 1 antwortet nicht |
|----|-----------------------------|
| 49 | Wägezelle 2 antwortet nicht |
| 50 | Wägezelle 3 antwortet nicht |
| 51 | Wägezelle 4 antwortet nicht |
| 52 | Wägezelle 5 antwortet nicht |
| 53 | Wägezelle 6 antwortet nicht |
| 54 | Wägezelle 7 antwortet nicht |
| 55 | Wägezelle 8 antwortet nicht |

| 64 | system/alarmgroupallalarms 64 |
|----|-------------------------------|
| 65 | system/alarmgroupallalarms 65 |
| 66 | system/alarmgroupallalarms 66 |
| 67 | system/alarmgroupallalarms 67 |
| 68 | system/alarmgroupallalarms 68 |
| 69 | system/alarmgroupallalarms 69 |
| 70 | system/alarmgroupallalarms 70 |
| 71 | system/alarmgroupallalarms 71 |
|    |                               |

| 24 | Störung Mischer rechts       |  |
|----|------------------------------|--|
| 25 | Karte A1 Störung             |  |
| 26 | Störung Mischmotor FU rechts |  |
| 27 | Karte A2 Störung             |  |
| 28 | Karte A3 Störung             |  |
| 29 | Störung FU Förderschnecke 3  |  |
| 30 | Störung FU Förderschnecke 2  |  |
| 31 | Störung FU Förderschnecke 1  |  |
|    |                              |  |

| 40 | Wägezelle 9 Störung  |
|----|----------------------|
| 41 | Wägezelle 10 Störung |
| 42 | Wägezelle 11 Störung |
| 43 | Wägezelle 12 Störung |
| 44 | Wägezelle 13 Störung |
| 45 | Wägezelle 14 Störung |
| 46 | Wägezelle 15 Störung |
| 47 | Wägezelle 16 Störung |

| Wägezelle 9 antwortet nicht  |
|------------------------------|
| Wägezelle 10 antwortet nicht |
| Wägezelle 11 antwortet nicht |
| Wägezelle 12 antwortet nicht |
| Wägezelle 13 antwortet nicht |
| Wägezelle 14 antwortet nicht |
| Wägezelle 15 antwortet nicht |
| Wägezelle 16 antwortet nicht |
|                              |

| 72 | system/alarmgroupallalarms 72 |
|----|-------------------------------|
| 73 | system/alarmgroupallalarms 73 |
| 74 | system/alarmgroupallalarms 74 |
| 75 | system/alarmgroupallalarms 75 |
| 76 | system/alarmgroupallalarms 76 |
| 77 | system/alarmgroupallalarms 77 |
| 78 | system/alarmgroupallalarms 78 |
| 79 | system/alarmgroupallalarms 79 |
|    |                               |

#### Alarmtexte

| 80  | system/alarmgroupallalarms 80  | 88  | system/alarmgroupallalarms 88  |
|-----|--------------------------------|-----|--------------------------------|
| 81  | system/alarmgroupallalarms 81  | 89  | system/alarmgroupallalarms 89  |
| 82  | system/alarmgroupallalarms 82  | 90  | system/alarmgroupallalarms 90  |
| 83  | system/alarmgroupallalarms 83  | 91  | system/alarmgroupallalarms 91  |
| 84  | system/alarmgroupallalarms 84  | 92  | system/alarmgroupallalarms 92  |
| 85  | system/alarmgroupallalarms 85  | 93  | system/alarmgroupallalarms 93  |
| 86  | system/alarmgroupallalarms 86  | 94  | system/alarmgroupallalarms 94  |
| 87  | system/alarmgroupallalarms 87  | 95  | system/alarmgroupallalarms 95  |
|     |                                |     |                                |
| 96  | system/alarmgroupallalarms 96  | 104 | system/alarmgroupallalarms 104 |
| 97  | system/alarmgroupallalarms 97  | 105 | system/alarmgroupallalarms 105 |
| 98  | system/alarmgroupallalarms 98  | 106 | system/alarmgroupallalarms 106 |
| 99  | system/alarmgroupallalarms 99  | 107 | system/alarmgroupallalarms 107 |
| 100 | system/alarmgroupallalarms 100 | 108 | system/alarmgroupallalarms 108 |
| 101 | system/alarmgroupallalarms 101 | 109 | system/alarmgroupallalarms 109 |
| 102 | system/alarmgroupallalarms 102 | 110 | system/alarmgroupallalarms 110 |
| 103 | system/alarmgroupallalarms 103 | 111 | system/alarmgroupallalarms 111 |
|     |                                |     | 1                              |
| 112 | wenig freier Speicher          | 120 | HAlarmGroupMemory.m.ID08       |
| 113 | sehr wenig freier Speicher     | 121 | HAlarmGroupMemory.m.ID09       |
| 114 | Fehler RETAIN Speicher         | 122 | HAlarmGroupMemory.m.ID10       |
| 115 | Abschaltung nach Zeit          | 123 | HAlarmGroupMemory.m.ID11       |
| 116 | wenig freier SD Speicher       | 124 | HAlarmGroupMemory.m.ID12       |
| 117 | sehr wenig freier SD Speicher  | 125 | HAlarmGroupMemory.m.ID13       |
| 118 | HAlarmGroupMemory.m.ID06       | 126 | HAlarmGroupMemory.m.ID14       |
| 119 | HAlarmGroupMemory.m.ID07       | 127 | Fehler Funk ID                 |
|     |                                |     |                                |
| 128 | Störung CAN Master             | 136 | IAlarmGroupCANBus.m.ID08       |
| 129 | Störung CAN Ausgänge           | 137 | IAlarmGroupCANBus.m.ID09       |
| 130 | Störung CAN FU1                | 138 | IAlarmGroupCANBus.m.ID10       |
| 131 | Störung CAN FU2                | 139 | IAlarmGroupCANBus.m.ID11       |
| 132 | Störung CAN FU3                | 140 | IAlarmGroupCANBus.m.ID12       |
| 133 | Störung CAN FU4                | 141 | IAlarmGroupCANBus.m.ID13       |
| 134 | Störung CAN FU5                | 142 | IAlarmGroupCANBus.m.ID14       |
| 135 | IAlarmGroupCANBus.m.ID07       | 143 | IAlarmGroupCANBus.m.ID15       |

Alarmtexte sind im 1:1 Masstab dargestellt.

#### Alarmtexte

# Meldungstexte

| 0 | MELDUNG_INIT         | Meldung nach dem Einschalten |
|---|----------------------|------------------------------|
| 1 | MELDUNG_PAUSE        | Pause                        |
| 2 | MELDUNG_HAND         | Hand                         |
| 3 | MELDUNG_AUS          | Aus                          |
| 4 | MELDUNG_BEFUELLEN    | Befüllen                     |
| 5 | MELDUNG_EXTERN_PAUSE | Extern Pause                 |
| 8 | MELDUNG_LEER         | Mindestgewicht               |
| 9 | MELDUNG_STOERUNG     | Störung                      |

| 10 | MELDUNG_VORLAUF_RUEHRWERK   | Vorlauf Rührwerk             |
|----|-----------------------------|------------------------------|
| %s | MELDUNG_VORLAUF_EINBRINGSCH | ungen MELDUNG_VORLAUF_EINBRI |
| %s | MELDUNG_VORLAUF_HOCHFOERD   | gen MELDUNG_VORLAUF_HOCHFOE  |
| %s | MELDUNG_VORLAUF_TROGSCHNE   | Idungen MELDUNG_VORLAUF_TRO  |
| 21 | MELDUNG_VORLAUF_DOSIERSCHN  | Vorlauf Dosierschnecke 1     |
| 22 | MELDUNG_VORLAUF_DOSIERSCHN  | Vorlauf Dosierschnecke 2     |
| 23 | MELDUNG_VORLAUF_DOSIERSCHN  | Vorlauf Dosierschnecke 3     |
| 24 | MELDUNG_VORLAUF_DOSIERSCHN  | Vorlauf Dosierschnecke 4     |

| 25 | MELDUNG_VORLAUF_DOSIERSCHN | Vorlauf Dosierschnecke 5  |
|----|----------------------------|---------------------------|
| 26 | MELDUNG_VORLAUF_DOSIERSCHN | Vorlauf Dosierschnecke 6  |
| 32 | MELDUNG_VORLAUF_MISCHER_LA | Vorlauf Mischer langsam   |
| 33 | MELDUNG_VORLAUF_MISCHER_SC | Vorlauf Mischer schnell   |
| 41 | MELDUNG_DOSIERUNG          | Dosierung                 |
| 52 | MELDUNG_NACHLAUF_MISCHER_S | Nachlauf Mischer schnell  |
| 53 | MELDUNG_NACHLAUF_MISCHER_L | Nachlauf Mischer langsam  |
| 62 | MELDUNG_NACHLAUF_DOSIERSCH | Nachlauf Dosierschnecke 6 |

| 63 | MELDUNG_NACHLAUF_DOSIERSCH | Nachlauf Dosierschnecke 5    |
|----|----------------------------|------------------------------|
| 64 | MELDUNG_NACHLAUF_DOSIERSCH | Nachlauf Dosierschnecke 4    |
| 65 | MELDUNG_NACHLAUF_DOSIERSCH | Nachlauf Dosierschnecke 3    |
| 66 | MELDUNG_NACHLAUF_DOSIERSCH | Nachlauf Dosierschnecke 2    |
| 67 | MELDUNG_NACHLAUF_DOSIERSCH | Nachlauf Dosierschnecke 1    |
| %s | MELDUNG_NACHLAUF_TROGSCHN  | dungen MELDUNG_NACHLAUF_TRO  |
| %s | MELDUNG_NACHLAUF_HOCHFOER  | en MELDUNG_NACHLAUF_HOCHFO   |
| %s | MELDUNG_NACHLAUF_EINBRINGS | ungen MELDUNG_NACHLAUF_EINBR |

| 73 | MELDUNG_NACHLAUF_RUEHRWER  | Nachlauf Rührwerk            |
|----|----------------------------|------------------------------|
| 80 | MELDUNG_AUTOMATISCHE_RUECK | Automatische Rückfahrt       |
| 81 | MELDUNG_ENTLEERHUB         | Entleerhub                   |
| 82 | MELDUNG_DUMP_SIGNAL        | DUMP-Signal                  |
| 83 | MELDUNG_FREIFAHREN         | Freifahren                   |
| 84 | MELDUNG_ANGEFORDERTE_RUEC  | Angeforderte Rückfahrt       |
| 85 | MELDUNG_WAAGE_BERUHIGUNG   | Waage Beruhigung             |
| 0  | 0                          | Meldung nach dem Einschalten |

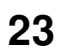

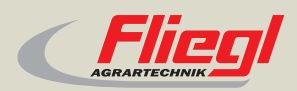

► Fliegl Agrartechnik GmbH Bürgermeister-Boch-Str. 1 D-84453 Mühldorf a. Inn Tel.: +49 (0) 86 31 307-0 Fax: +49 (0) 86 31 307-550 e-Mail: info@fliegl.com

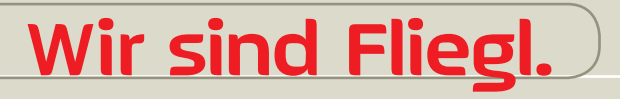

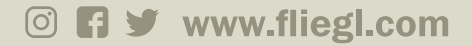